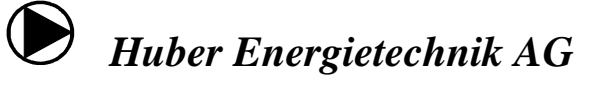

Ingenieur- und Planungsbüro, Jupiterstrasse 26, CH-8032 Zürich, Tel: 044 422 79 78, Fax: 044 422 79 53

PC: 80-79339-7, MwSt. 588 222

03.01.2011

# Java-Einstellungen für Netlogger<sup>™</sup>

Falls die Webseiten nicht geladen werden oder nicht wunschgemäss funktionieren (z.B. kein Messverlauf angezeigt wird), müssen Sie die Einstellungen Ihres Computers anpassen.

Vermutlich ist es nicht nötig, alle der hier aufgelisteten Einstellungen anzupassen. In der Regel ist ein Update des Java Runtime Environment (Abschnitt 2) und das Deaktivieren der temporären Dateien (Abschnitt 3) ausreichend.

### Inhalt

1. Java Control Panel öffnen

...dort werden die nachfolgenden Einstellungen vorgenommen

- 2. Update des Java Runtime Environment ...behebt die meisten Probleme
- 3. Einstellungen für temporäre Dateien

...damit der Messverlauf richtig dargestellt wird

- 4. Popupblocker deaktivieren
  - ...empfohlene Einstellung, speziell bei Anlagen mit Webcam

### 5. Java-Applet-Laufzeiteinstellungen

...muss nur selten angepasst werden

## 1. Java Control Panel öffnen

Im Java Conrol Panel werden die nachfolgenden Einstellungen vorgenommen.

Start -> Einstellungen -> Systemsteuerung -> Java

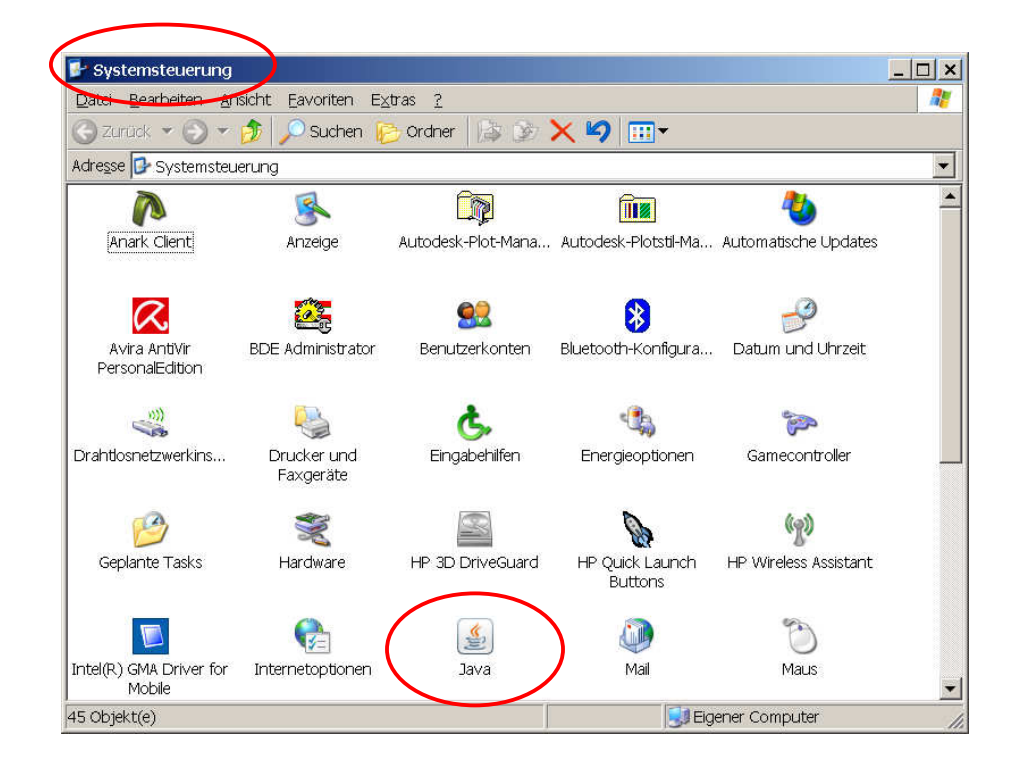

## 2. Update des Java Runtime Environment

Ein Update des Java Runtime Environment behebt die meisten Probleme. Damit der Messverlauf richtig angezeigt wird, sollten Sie zudem die temporären Dateien deaktivieren (siehe Abschnitt 3).

| 🍝 Java (                                   | Control Panel                                                                                                    |  |  |  |  |  |
|--------------------------------------------|----------------------------------------------------------------------------------------------------|--|--|--|--|--|
| Allgemein                                  | Aktualisierung )ava   Sicherheit   Erweitert                                                                                                    |  |  |  |  |  |
| Benach                                     | richtig <del>ung üb</del> er Aktualisierungen                                                                                                    |  |  |  |  |  |
| S)                                         | Java-Update gewährleistet, dass Sie stets über die<br>neueste Version der Java-Plattform verfügen. Mit den<br>nachfolgenden Optionen können Sie festlegen, wie<br>Aktualisierungen abgerufen und angewendet werden.                                                                                                    |  |  |  |  |  |
|                                            | Benachrichtigung ausgeben: Vor dem Herunterladen 💌                                                                                                    |  |  |  |  |  |
| 🔽 Automatisch nach Aktualisierungen suchen |                                                                                                    |  |  |  |  |  |
|                                            | Erweitert                                                                                                    |  |  |  |  |  |
|                                            | Java-Update sucht am 26 jedes Monats um 15:00 nach<br>Aktualisierungen. Wenn eine Aktualisierung verfügbar ist,<br>wird in der Taskleiste ein Symbol eingeblendet. Den<br>Status der Aktualisierung sehen Sie, wenn Sie den<br>Mauszeiger über das Symbol setzen. Sie werden vor dem<br>Download des Updates benachrichtigt. |  |  |  |  |  |
|                                            | Java-Update wurde zuletzt am Jetzt aktualisieren                                                                                                    |  |  |  |  |  |

## 3. Einstellungen für temporäre Dateien

Damit der Messverlauf richtig dargestellt wird, dürfen keine temporären Dateien auf dem Computer gespeichert werden.

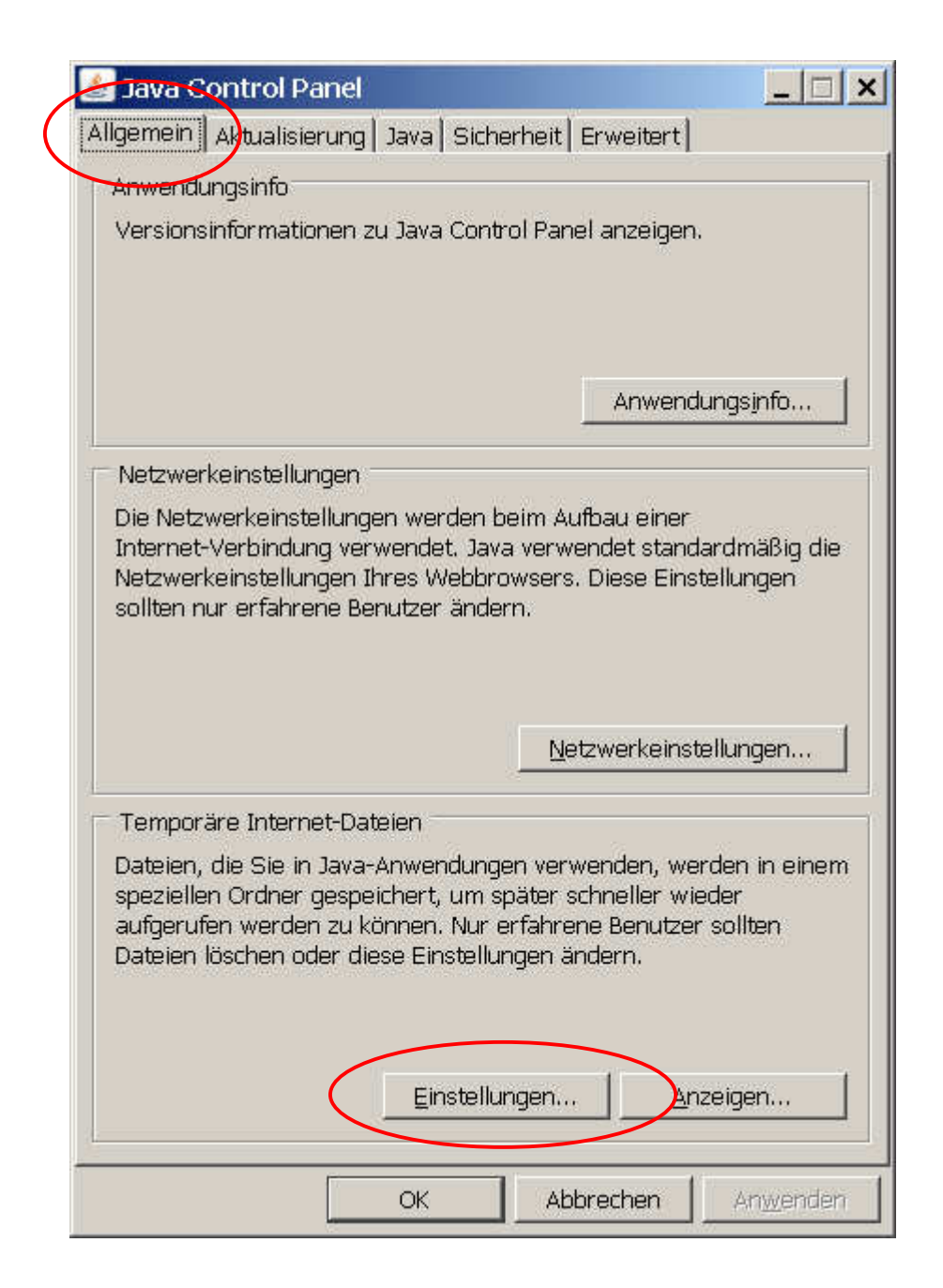

| Speicherort                                                |                                       |
|------------------------------------------------------------|---------------------------------------|
| Speicherort für temporäre Dateien:                         |                                       |
| f Einstellungen\huber\Anwendungsdaten\Sun\                 | Java\Deployment\cache Ándegn          |
| Festplattenspeicher<br>Komprimierungsgrad für JAR-Dateien; | Keine 💌                               |
| Größe des Festplattenspeichers für temporäre               | Dateien:                              |
| Dateien löschen                                            | Standardeinstellungen wiederberstelle |

## 4. Popupblocker deaktivieren

Diese Einstellung wird für Anlagen mit Webcams empfohlen.

Internet Explorer starten -> Extras -> Popupblocker -> Popupblockereinstellungen

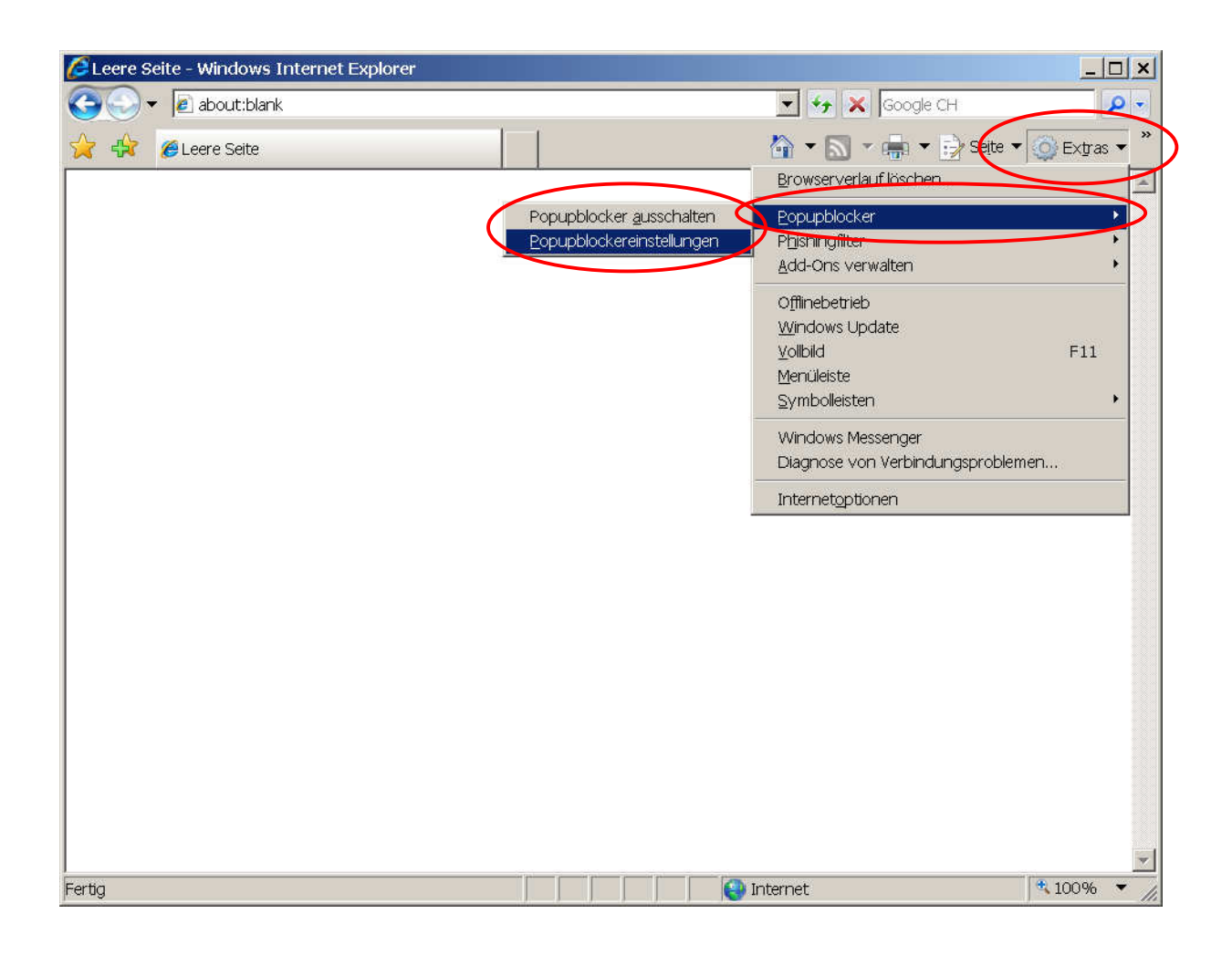

| usnahmen<br>Popups werden momentan geblockt. Sie könne<br>Websites zulassen, indem Sie die Site zu der Lis<br>Adresse der Website, die zugelassen werden soll:                                                        | n Popups ∨on bestimmten<br>ste unten hinzufügen. |
|----------------------------------------------------------------------------------------------------|--------------------------------------------------|
| f.dyndns.org                                                                                                    | Hinzufügen                                       |
| Zugelassene Sites:                                                                                                    |                                                  |
| *.dyndns.org                                                                                                    | Entternen                                        |
|                                                                                                    | Alle entfernen                                   |
|                                                                                                    |                                                  |
| nachrichtigungen und Filterungsstufe<br>Sound wiedergeben, wenn ein Popup geblockt wird<br>Informationsleiste anzeigen, wenn ein Popup geblock<br>ilterungsstufe:                                                     | twird                                            |
| nachrichtigungen und Filterungsstufe<br>Sound wiedergeben, wenn ein Popup geblockt wird<br>Informationsleiste anzeigen, wenn ein Popup geblock<br>ilterungsstufe:<br>Vittel: Die meisten automatischen Popups blocken | t wird                                           |

## 5. Java-Applet-Laufzeiteinstellungen

Diese Einstellung muss nur selten angepasst werden.

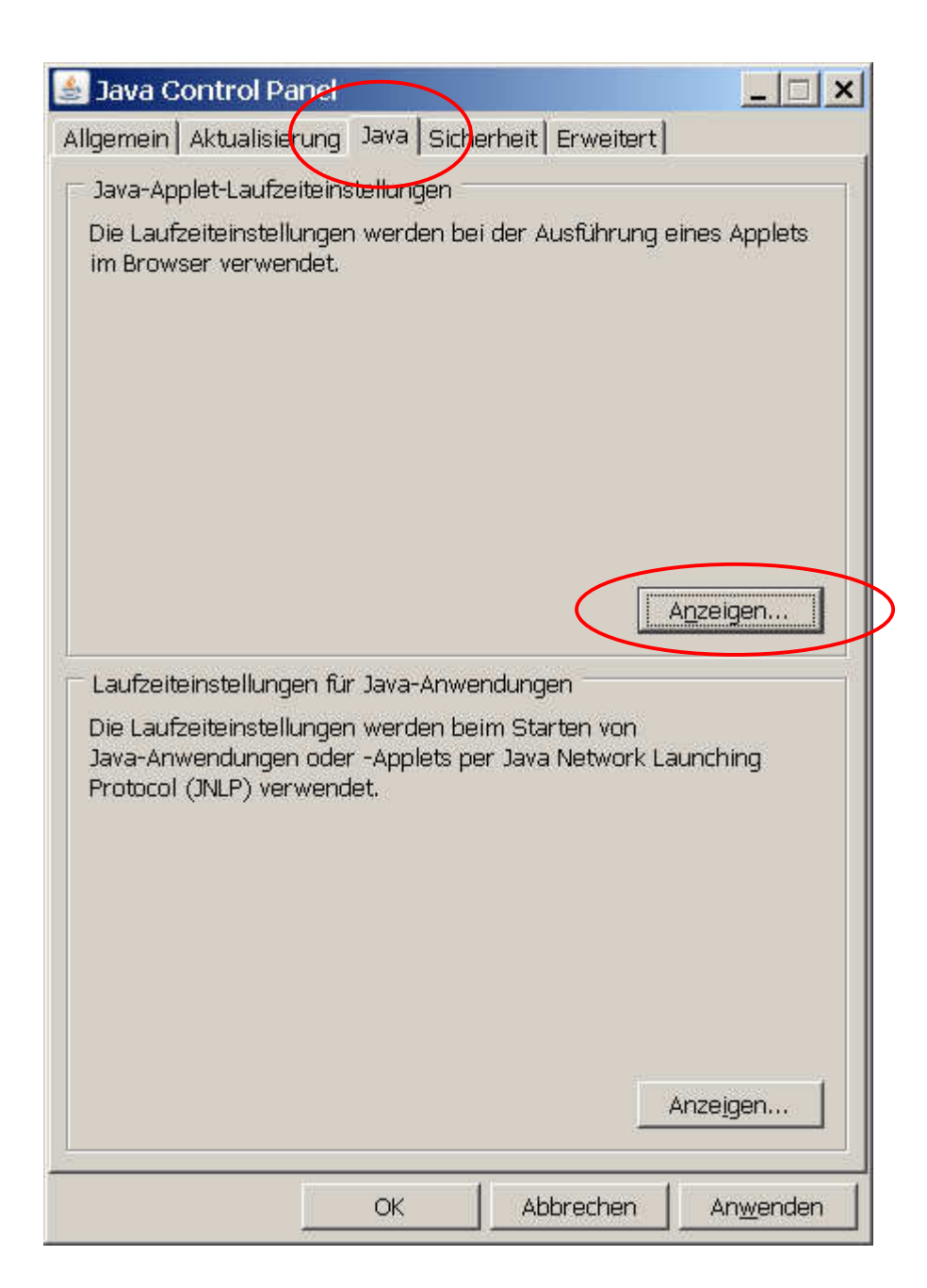

Unter Java Runtime-Parameter muss für jede Java Version folgender Text ergänzt werden:

(

### -Xms256m -Xmx256m

| Java Runti | me-Versioner | n ———          |                        |            |
|------------|--------------|----------------|------------------------|------------|
| Produktn   | Version      | Adresse        | Java Runtime-Parameter | Aktiviert  |
| JRE        | 1.6.0_13     | C:\Programme(J | -Xms256m -Xmx256m      | N          |
| JRE        | 1.6.0_07     | C:\Programme 1 | -Xms256m -Xmx256m      | 1          |
| JRE        | 1.6.0        | C:\Programme\J | -Xms256m -Xmx256m      |            |
|            |              | Quete          |                        | Fathermore |
|            |              | <u></u>        | en                     | Ennenaen   |
|            |              |                |                        |            |

Die Nummern der Java-Versionen müssen nicht mit dieser Abbildung übereinstimmen. Zudem ist es gut möglich, dass bei Ihnen weniger oder mehr Java-Versionen angezeigt werden.